## **Re-Order Points Management**

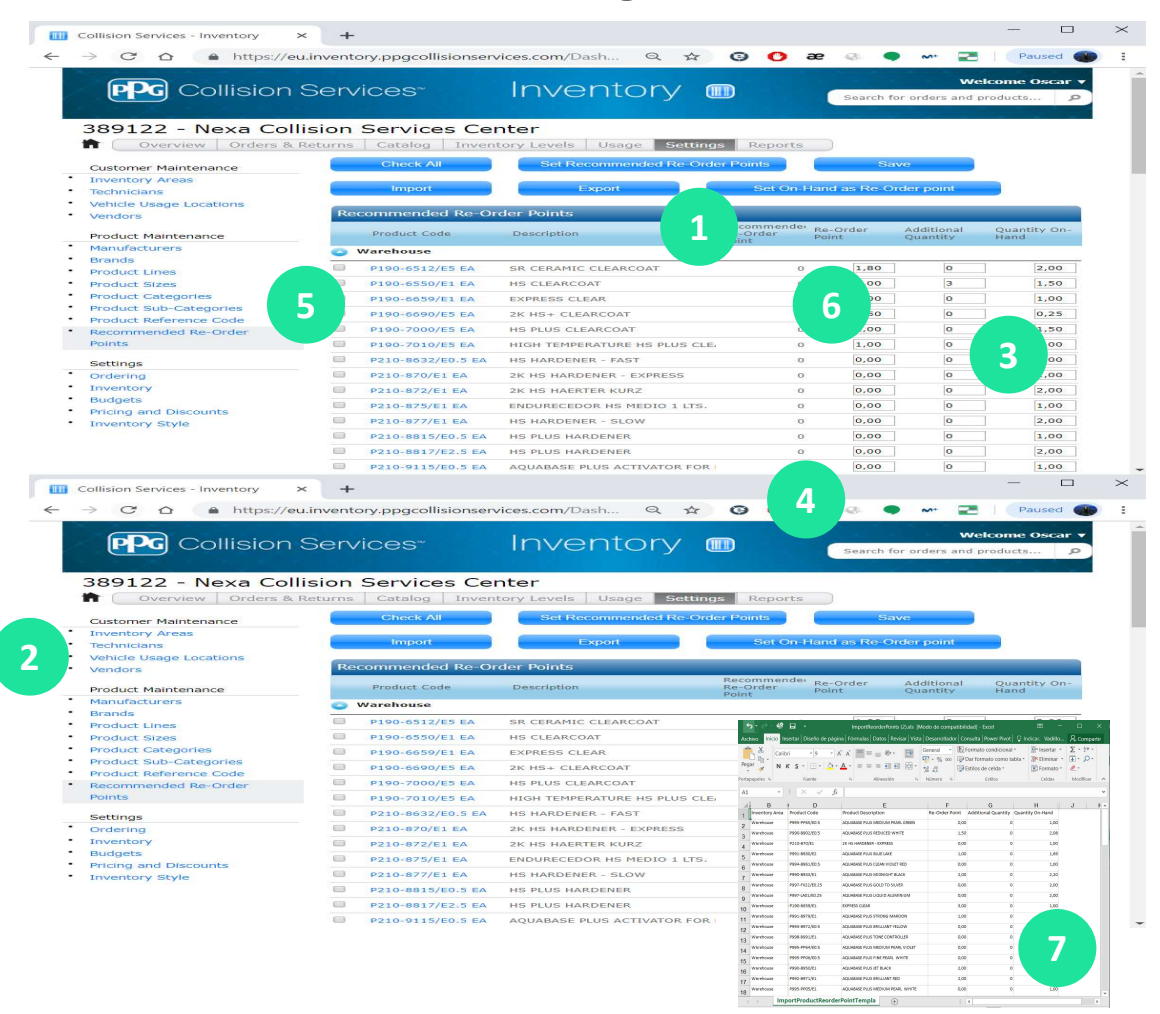

- 1. Click in Settings
- 2. Click in "recommended re-order points"
- If you want to set your current stock as the minimum, just click in the "Set On-Hand as Re-Order Point"
- 4. Modify Re-order points manually if you want.
- 5. Once finished, click in "Check All"
- 6. Then click "Save"
- You can modify levels in an excel file if you prefer. Click "export" to download the file, then work in the excel. Finally, import the excel.